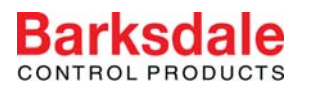

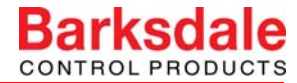

# Operating Instructions Electronic ultrasonic flow-sensor UQS 7

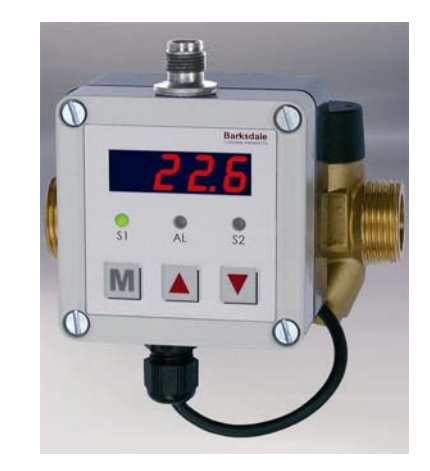

| Intended applications2      | 7  | Technical data    | 6 |
|-----------------------------|----|-------------------|---|
| Safety instructions2        | 8  | Operation         | 7 |
| Standards 3                 | 9  | Error display     | 7 |
| Warranty/Guaranty3          | 10 | Programming       | 8 |
| Installation/Commissioning4 | 11 | User Level Dialog | 8 |
| Maintenance/Cleaning5       | 12 | Menu structure10  | 0 |

# Barksdale

#### Barksdale GmbH

Dorn-Assenheimer Strasse 27 D-61203 Reichelsheim

| Phone:    | +49 (6035) 949-0               |
|-----------|--------------------------------|
| Fax:      | +49 (6035) 949-111 and 949-113 |
| email:    | info@barksdale.de              |
| Internet: | www.barksdale.de               |

Art.-No.: 923-1313 Index E, 20.03.2007 Software version: from V 1.X

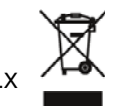

Specifications are subject to changes without notice!

CRANE Barksdale, Inc./Barksdale GmbH A Subsidiary of Crane Co.

#### **1** Intended Applications

The ultrasonic flow sensor measures the flow rate of water and watery emulsions. The device monitors the actual process values on a display and generates the signals described in the connection chart.

## 

The sensor may only be used in the specified fields of application.

The temperature has to be within the specified ranges, the pressure values and the electrical rating must not exceed the values specified.

Observe also the applicable national safety instructions for assembly, commissioning and operation of the sensor.

The sensor is not designed to be used as the only safety relevant element in pressurized systems according to DGR 97/23/EC.

#### 2 Safety Instructions

The safety instructions are intended to protect the user from dangerous situations and/or material damage.

In the operating instructions the seriousness of the potential risk is designated by the following signal words:

## **DANGER**

Refers to imminent danger to men.

Nonobservance may result in fatal injuries.

## **WARNING**

Refers to a recognizable danger.

Nonobservance may result in fatal injuries, and destroy the equipment or plant parts.

#### 

Refers to a danger.

Nonobservance may result in light injuries and material damage to the sensor and/or to the plant.

#### IMPORTANT

Refers to important information essential to the user.

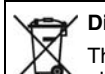

#### Y Disposal

The sensor must be disposed of correctly in accordance with the local regulations for electric/electronic equipment.

The sensor must not be disposed of with the household garbage!

#### 3 Standards

The standards applied during development, manufacture and configuration are listed in the CE conformity and manufacturer's declaration.

National and international regulations for the installation of electrotechnical systems. Power supply acc. to EN50178, SELV, PELV.

#### 4 Warranty/Guaranty

#### Warranty

Our scope of delivery and services is governed by the legal warranties and warranty periods.

#### Terms of guaranty

We guaranty for function and material of the sensor under normal operating and maintenance conditions in accordance with the statutory provisions.

#### Loss of guaranty

The agreed guaranty period will expire in case of:

- incorrect use,
- incorrect installation or
- incorrect handling or operation contrary to the provisions of these operating instructions.

No liability is assumed for any damage resulting therefrom, or any consequential damage.

#### 5 Installation/Commissioning

### **DANGER**

The sensor must be installed and operated only by authorized persons.

Only install or uninstall the sensor when deenergized (electrically and hydraulically/pneumatically). Pressure connection and electrical connection must be carried out by trained or instructed personnel according to state-of-the-art standards. The sensor must only be installed in systems where the maximum pressure  $P_{max}$  or the maximum temperature  $T_{max}$  is not exceeded (see data sheet).

## 

Cover and bottom of the device are a function unit. Changing the parts may cause measuring errors or malfunction. See serial number inside the cover.

#### IMPORTANT

For wall mounting the back of the device has to be mounted with appropriate screws. By loosening the both backside screws the unit is rotable in steps of 90° and can also be mounted separately (recommended in case of strong vibrations).

- The electrical connection (power supply, analog output and switching contacts) acc. to connection chart.
- > Connect the fittings with the pipe. For sealing use the attached Klingersil seals only.
- > Mounting of the device according to the flow direction (arrow on the back).
- Connect pipe and fittings manually.
- > Tighten both fittings against one another.

#### IMPORTANT

During operation air bubbles in the system may affect measuring. Please flush the system after installation or ventilation with >3 l/min; 0.8 gpm. The operating pressure must not exceed 1 bar. Electrical connection is to be carried out dependent on the type of switch (see type label) according to the chart below. Wrong assignment of the connections may cause malfunctions or incorrect switch outputs.

#### **Connection Chart/Connection Scheme**

| Plug<br>M 12x1<br>4/5-pin | Version with<br>2 switching outputs | Version with<br>2 switching outputs<br>and 1 analog output | Version with<br>1 switching output<br>and 1 pulse output. | Version with 1<br>switching output,<br>1 pulse output and<br>1 analog output |
|---------------------------|-------------------------------------|------------------------------------------------------------|-----------------------------------------------------------|------------------------------------------------------------------------------|
| Pin 1                     | +Ub (1532 V DC)                     | +Ub (1532 V DC)                                            | +Ub (1532 V DC)                                           | +Ub (1532 V DC)                                                              |
| Pin 2                     | SP2 (0.5 A max.)                    | Analog                                                     | Pulse output                                              | Analog                                                                       |
| Pin 3                     | 0 V                                 | 0 V                                                        | 0 V                                                       | 0 V                                                                          |
| Pin 4                     | SP1 (0.5 A max.)                    | SP1 (0.5 A max.)                                           | SP1 (0.5 A max.)                                          | SP1 (0.5 A max.)                                                             |
| Pin 5                     |                                     | SP2 (0.5 A max.)                                           |                                                           | Pulse output                                                                 |

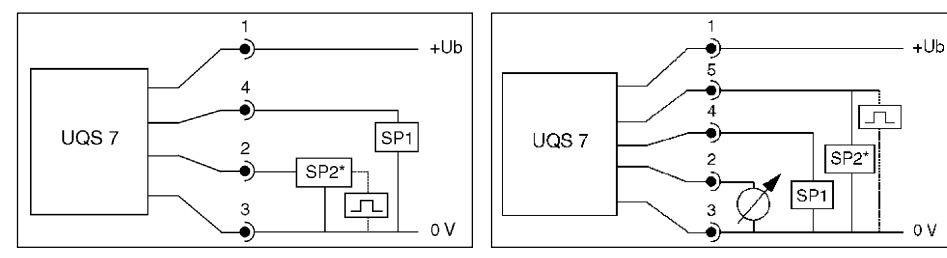

SP2\* = pulse output

#### 6 Maintenance/Cleaning

#### Maintenance

The flow sensor requires no maintenance.

#### Cleaning

#### 

The plastic film keys may be damaged by the use of unsuitable cleaning agents. Do not use any cleaning agents containing solvents or abrasive additives.

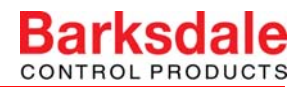

#### 7 Technical Data

| Measuring ranges (Qn)*        | UQS 7 - 10 | UQS 7 - 25 | UQS 7 - 40 | UQS 7 - 100  | UQS 7 - 170   |
|-------------------------------|------------|------------|------------|--------------|---------------|
| Flow rate [l/min]             | 0.04 10    | 0.1 25     | 0.16 40    | 0.4 100      | 0.68 170      |
| Flow rate [m <sup>3</sup> /h] | 0.0024 0.6 | 0.006 1.5  | 0.0096 2.4 | 0.024 6.0    | 0.041 10.2    |
| Flow rate [gpm]               | 0.01 2.64  | 0.026 6.6  | 0.042 10.6 | 0.11 26.42   | 0.18 44.91    |
| Flow rate [gph]               | 0.63 158.5 | 1.58 396.3 | 2.53 634   | 0.34 1585.03 | 10.77 2695.55 |

\* Qmax = Qn x 2; in the range of Qmax the accuracy class is 3%.

#### **Pressure Drop**

depending on the flow rate(Q)

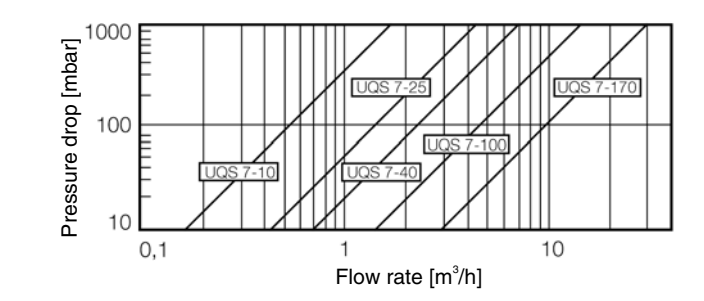

#### Dimensions in mm (inch)

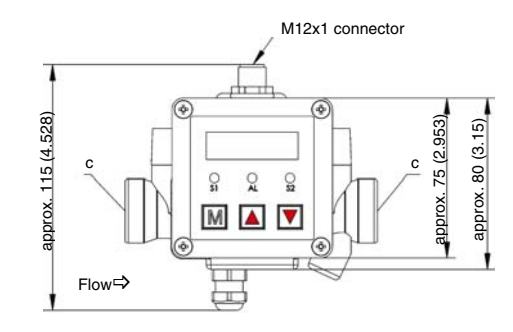

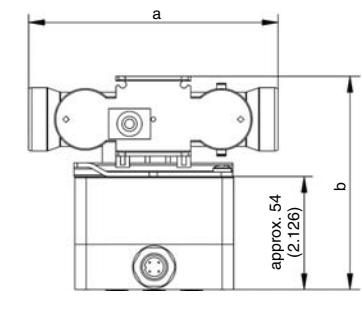

| Туре        | Measuring range [l/min] | a [mm/inch] | b [mm/inch] | С      |
|-------------|-------------------------|-------------|-------------|--------|
| UQS 7 - 10  | 0 10                    | 110/4.331   | 100/3.937   | G3/4   |
| UQS 7 - 25  | 0 25                    | 110/4.331   | 100/3.937   | G3/4   |
| UQS 7 - 40  | 0 40                    | 190/7.48    | 100/3.937   | G1     |
| UQS 7 - 100 | 0 100                   | 260/10.236  | 130/5.118   | G1 1/4 |
| UQS 7 - 170 | 0 170                   | 300/11.811  | 135/5.315   | G2     |

#### 8 Operation

The sensor must be installed and operated only by authorized persons. After the unit is switched on, the unit starts an automatic self-test. Operation via three plastic film keys is menu-driven. These keys must **not** be touched with hard objects!

The display monitors the actual flow or volume rate. The green LEDs S1 and S2 display the switching mode of the two outputs. In case of overflow of the volume amount the decimal point at the bottom right will be flashing.

#### **Operating and display elements**

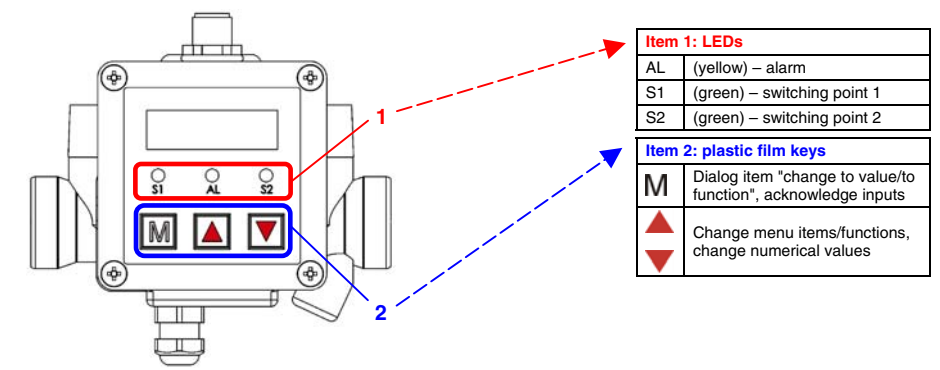

## 9 Error display

If an error is recognized during the self-test or during operation, this is signalled by the (yellow) flashing alarm LED (AL).

The error can be read out in the menu. Err

| Display | Error                              | Display | Error                             |
|---------|------------------------------------|---------|-----------------------------------|
| OH      | no error                           | ძიხ     | data error EEProm                 |
| ∩RH     | exceeding positive measuring range | CAL     | calibration error                 |
| n In    | exceeding negative measuring range | 000     | error analog output               |
| SP I    | error switching output 1           | DELn    | sensor too dirty or without media |
| 585     | error switching output 2           | 0000    | sensor error                      |

# Barksdale

## 10 Programming

| 1 | Activation of the display                               | Display the decimal places 5 - 8 by pushing $igvee$ or. $igwedge$ after switching on.                                                                                                  |
|---|---------------------------------------------------------|----------------------------------------------------------------------------------------------------|
| 2 | Change menu level                                       | With $M$ in the top menu level, i.e. change from measuring mode into the main menu or from the main menu to the sub menu.                                                              |
| 3 | Select menu items                                       | Select with $\blacksquare$ or $\blacktriangle$ the desired menu item (see chapter 11).                                                                                                 |
| 4 | Activate menu item<br>Value input/Function<br>selection | Activate the desired menu item with $\ensuremath{M}$ to change the corresponding value or the desired function.                                                                        |
| 5 | Change value                                            | Select the individual digits with ${\sf M}$                                                                                                    |
|   |                                                         | Change the numerical value with $igvee$ or $igwedge$ and acknowledge with $igwedge$                                                                                                    |
|   |                                                         | If the entered value is within the permissible range, the system changes to the menu item after input and acknowledgement of the last digit, otherwise the 1st digit will flash again. |
| 6 | Change function                                         | Change the function with $igvee$ or $igwedge$ and acknowledge with $igwedge$                                                                                                    |
|   | Return to the main menu                                 | Leave the last item of the sub menu with $\blacktriangle$ . You will automatically return to the main menu.                                                                            |
|   | Activate key lock                                       | Press $\blacktriangle$ + $\blacksquare$ for at least 5 s simultaneously. The display must not change.                                                                                  |
|   | Key lock active                                         | Values or functions will be displayed but cannot be changed. LDH will be displayed when attempting a change.                                                                           |
|   | Deactivate key lock                                     | Press $\blacktriangle$ + $\bigtriangledown$ for at least 5 s simultaneously. The display must not change.                                                                              |
|   | Return to measuring mode                                | If no entry is made for 2 minutes, the switch automatically returns to the measuring mode <b>without</b> accepting the entries.                                                        |
|   | Terminate programming                                   | Press ${f M}$ for at least 5 s to change to the measuring mode.                                                                                                    |

## 11 User Level Dialog

| Main menu      | Sub menu | Value | Function/Description                                                                     |
|----------------|----------|-------|------------------------------------------------------------------------------------------|
| Measuring mode |          |       | Display the actual measuring value and the unit of the measuring value                   |
| กยึกป          |          |       | Display programming lock                                                                 |
|                |          |       | no lock: all settings can be changed                                                     |
|                |          |       | unit is locked: no settings can be changed                                               |
| d ISP          |          |       | Display Menu                                                                             |
|                | 51       | l -n  | Selecting the display units                                                              |
|                |          | l -h  |                                                                                          |
|                |          | 9Ph   |                                                                                          |
|                |          | ი3-ჩ  |                                                                                          |
|                | Und      | on    | Activation of the unit display                                                           |
|                |          | 0FF   |                                                                                          |
|                | uOLd     | Fl ou | Flow (Flou) or Volume (voL) display                                                      |
|                |          | uol   | Press $\mathbf{\nabla}$ + <b>M</b> for at least 5 sec to change into the volume display. |

Dialog User Level (continued)

| Main menu                   | Sub menu | Value        | Function/Description                                                               |
|-----------------------------|----------|--------------|------------------------------------------------------------------------------------|
| SP 1 SP2                    |          |              | Switchpoint menu SP1 SP2                                                           |
|                             | ∩OdE     | SEd          | Standard evaluation (rising/falling)                                               |
|                             |          | u ln         | window technology                                                                  |
|                             |          | Err          | error output                                                                       |
|                             |          | บอไ          | Dosing mode (when measuring volume)                                                |
|                             | On       |              | Switch-on value for SP1SP2                                                         |
|                             | OFF      |              | if the ON-value is smaller than the OFF-value,<br>the switch evaluation is falling |
|                             | SUd      |              | Switch-off value for SP1SP2                                                        |
|                             | LEu      | 0.0 s 99.9 s | Startup delay (0 = deactivated)                                                    |
|                             |          |              | Inversion of switching output                                                      |
|                             |          | HFS          | high-level-fail-safe (normally open function)                                      |
|                             |          | LFS          | low-level-fail-safe (normally closed function)                                     |
|                             | dS I     | 0.0 s 9.9 s  | Switch-on delay for SP1 [s]                                                        |
|                             | dr I     | 0.0 s 9.9 s  | Switch-off delay for SP1 [s]                                                       |
|                             | dS2      | 0.0 s 9.9 s  | Switch-on delay for SP2 [s]                                                        |
|                             | գեշ      | 0.0 s 9.9 s  | Switch-off delay for SP2 [s]                                                       |
| 8-80                        |          |              | Analog output menu                                                                 |
|                             | 8-02     | 00           | Analog output in operation                                                         |
|                             |          | OFF          | Analog output switched off                                                         |
|                             | 8025     |              | Scale the analog output - start value (e. g. 0<br>I/min = 4 mA)                    |
|                             | ROFS     |              | Scale the analog output - end value (e. g. 40<br>I/min = 20 mA)                    |
| <b>PULS</b><br>if available |          |              | Pulse output menu                                                                  |
|                             | PnOd     | FLO          | Flow mode                                                                          |
|                             |          |              | Volume mode                                                                        |
|                             | I OFS    | ····         | Scale frequency output value                                                       |
|                             |          |              | Scale frequency at end value                                                       |
|                             | l Oul    |              | Volume per pulse                                                                   |

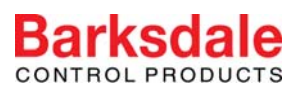

#### 12 Menu Structure

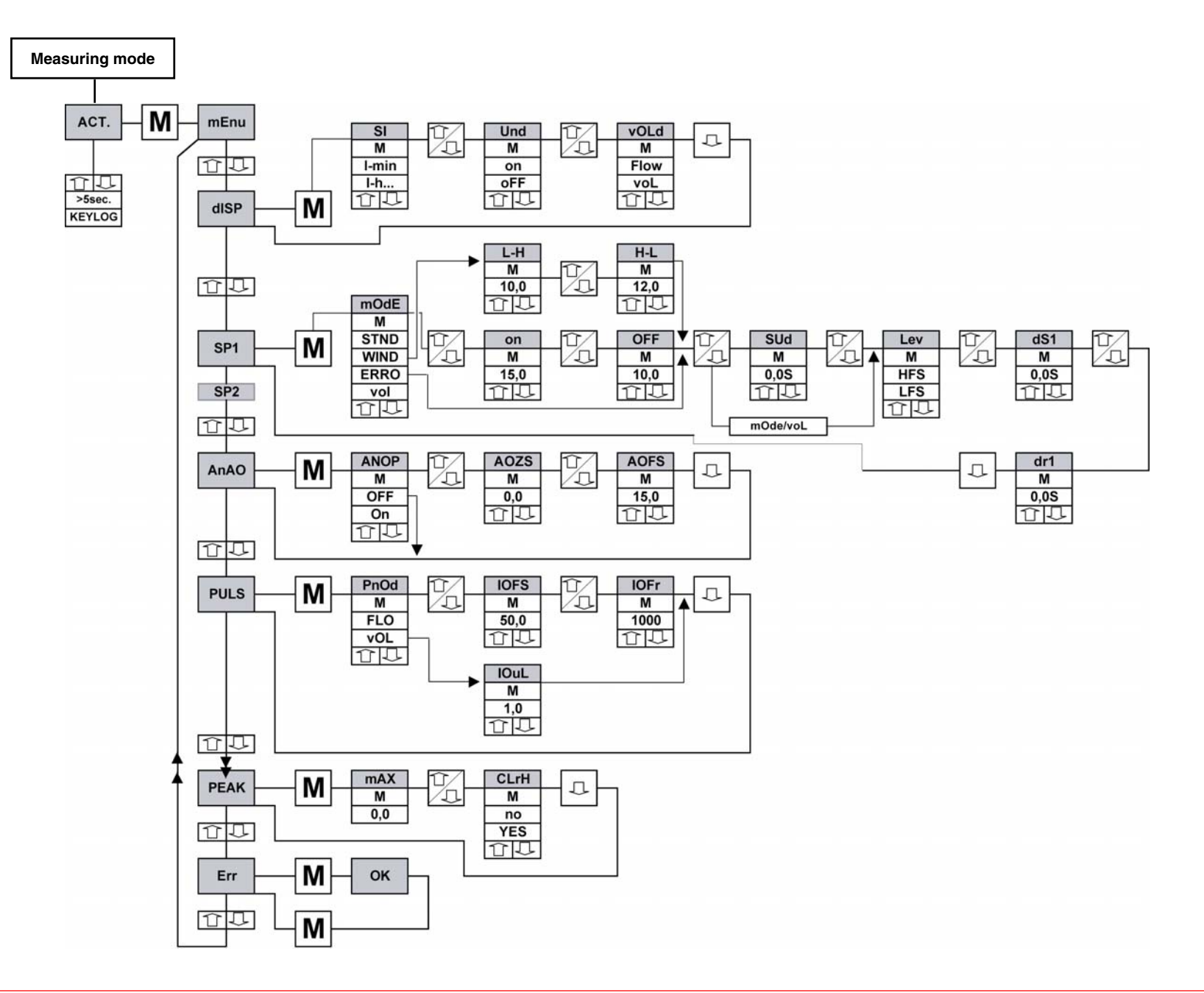

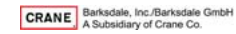